Curso Solar Fotovoltaico USP

Todas as instruções estão no site do curso https://sel.eesc.usp.br/cursosolar/

## Instruções para realizar sua inscrição

Atenção: É necessário que o participante faça sua inscrição com um conta do "gmail" (exemplo: <u>newtonraphson@gmail.com</u>) ou emails institucionais ligados ao Google omo contas da USP, etc (exemplo: <u>newtonrap@usp.br</u>; etc). Caso não tenha, favor criar conta do "gmail" antes de continuar (para criar conta do gmail entre no link: <u>https://www.google.com/intl/pt/gmail/about/</u>).

O conteúdo do curso fotovoltaico é dividido em dois cursos (ou módulos):

- Curso 1: Introdução a Sistemas Fotovoltaicos, Dimensionamento e Instalação

- Curso 2: Dimensionamento Avançado de Sistemas Fotovoltaicos Usando P \syst

A inscrição em cada curso é feita separadamente. Assim, se desejar participar de ambos, é necessário se inscrever no Curso 1 e também no Curso 2.

## Inscrição no Curso 1

I) Acesse o sistema Apolo pelo link, mostrado a seguir, que está na seção Inscrições no site do curso:

As inscrições podem ser feitas via Sistema Apolo através do link:<mark>Sistema Apolo</mark>

Ou acesse diretamente através do seguinte endereço:

https://uspdigital.usp.br/apolo/inscricaoPublicaFormCursosOferecidosListar?oriins=W&codmnu=1447

Você será redirecionado à seguinte página:

| Universidade de São Paulo<br>Brasil                                                                                                    |                                               |                                                             |
|----------------------------------------------------------------------------------------------------|-----------------------------------------------|-------------------------------------------------------------|
|                                                                                                    |                                               |                                                             |
| Inscrição On-Line                                                                                                    |                                               |                                                             |
| Selecione a Unidade para visualizar os cursos disponíveis para i<br>(para ver cursos com inscrição presencial, consulte "Cursos/Ath<br>Unidade: Selecione | nacrição on-line<br>icades Oferecidas'):<br>✔ |                                                             |
| < voltar                                                                                                    |                                               |                                                             |
|                                                                                                    | (8) 1999 - 2020 - Superinte                   | <u>Créditos</u><br>indência de Tecnologia da Informação/USP |

II) Selecione a unidade "Escola de Engenharia de São Carlos (São Carlos)"

| Universi<br>Brasil                                                                                                    | dade de São Paulo                             |                                                                           |             |               |                                                   |                        |
|----------------------------------------------------------------------------------------------------|-----------------------------------------------|---------------------------------------------------------------------------|-------------|---------------|---------------------------------------------------|------------------------|
|                                                                                                    |                                               |                                                                           |             |               |                                                   |                        |
| Inscrição On-Li                                                                                                    | ne                                            |                                                                           |             |               |                                                   |                        |
| Selecione a Unidade para visualizar os cursos disponíveis para in<br>(para ver cursos com inscrição presencial, consulte 'Cursos/Ativik<br>Unidade: Escola de Engent |                                               | scrição on-line<br>lades Oterecidas'):<br>aria de São Carlos (São Carlos) | v           |               |                                                   |                        |
| Selecione um d                                                                                                    | os cursos disponíveis para inscrição on-line: |                                                                           |             |               |                                                   |                        |
| Detalhes                                                                                                    | Inscrição no Curso/Atividade                  |                                                                           | Edição      | Oferecime     | nto                                               | Lo                     |
| 9                                                                                                    | Dimensionamento Avançado de Sistemas Fotov    | oltaicos Usando PVSYST                                                    | 10005       | 1             | Período: 13/09/2020 a 13/09/2020                  | Co<br>dis<br>19<br>of  |
| 8                                                                                                    | Introdução a Sistemas Fotovoltaicos, Dimensio | namento e Instalação                                                      | 19005       | 1 -           | Período: 11/09/2020 a 12/09/2020                  | Co<br>dis<br>19<br>ofe |
| [Total de regist                                                                                                    | os: 2]                                        |                                                                           |             |               |                                                   |                        |
| d <u>voltar</u>                                                                                                    |                                               |                                                                           |             |               |                                                   |                        |
|                                                                                                    |                                               |                                                                           | © 1999 - 20 | )20 - Superin | Créditos<br>Itendência de Tecnologia da Informaçã | o/USP                  |

III) Clique em "Introdução a Sistemas Fotovoltaicos, Dimensionamento e Instalação"

Você será redirecionado à página mostrada abaixo:

| Inscrição On-Line                                                               |                                                                     |                                                                                                    |                                  |
|---------------------------------------------------------------------------------|---------------------------------------------------------------------|----------------------------------------------------------------------------------------------------|----------------------------------|
|                                                                                 |                                                                     |                                                                                                    |                                  |
| Unidade:                                                                        | Escola de Engenharia de São Carlo                                   | DS                                                                                                  |                                  |
| Curso:                                                                          | Introdução a Sistemas Fotovoltaio                                   | os, Dimensionamento e Instalação                                                                    |                                  |
| Edição:                                                                         | 19.005                                                              |                                                                                                    |                                  |
| Oferecimento:                                                                   | 1 Período: 11/09/2020 a 12/09/                                      | 2020                                                                                                |                                  |
| Natureza:                                                                       | Difusão                                                             |                                                                                                    |                                  |
| Formato:                                                                        | Presencial                                                          |                                                                                                    |                                  |
| Carga horária total do programa:                                                | 16:00 horas                                                         |                                                                                                    |                                  |
| Local de realização:                                                            | Considerando a manutenção da Ne                                     | ecessidade de distanciamento social devido à pandemia de Covid-19, será utilizada a modalidade remo | ta para o oferecimento do curso. |
|                                                                                 |                                                                     |                                                                                                    |                                  |
| Informe o CPF e acione 'Avançar' para<br>Caso você seja estrangeiro e não possu | dar continuidade ao processo de ing<br>Ja CPF, clique em 'Avançar'. | scripão.                                                                                            |                                  |
|                                                                                 |                                                                     | CPF: (formato 999.999.999-99)                                                                       |                                  |
|                                                                                 |                                                                     |                                                                                                    |                                  |
|                                                                                 |                                                                     | Avançar                                                                                             |                                  |

#### IV) Insira seu CPF e clique em "avançar"

Você será redirecionado à página mostrada abaixo:

| Inscrição On-Line                      |                                                                                                    |                                   |
|----------------------------------------|----------------------------------------------------------------------------------------------------|-----------------------------------|
|                                        |                                                                                                    |                                   |
| Unidade:                               | Escola de Engenharia de São Carlos                                                                                                    |                                   |
| Curso:                                 | Introdução a Sistemas Fotovoltzicos, Dimensionamento e Instalação                                                                                                    |                                   |
| Edição:                                | 19.005                                                                                                    |                                   |
| Oferecimento:                          | 1 - Período: 11/09/2020 a 12/09/2020                                                                                                    |                                   |
| Natureza:                              | Difusão                                                                                                    |                                   |
| Formato:                               | Presencial                                                                                                    |                                   |
| Carga horária total do programa:       | 16:00 horas                                                                                                    |                                   |
| Local de realização:                   | Considerando a manutenção da necessidade de distanciamento social devido à pandemia de Covid-19, será utilizada a modalidade rem                                                | ota para o oferecimento do curso. |
| Informe o e-mail, a data de nascimento | e repita os caracteres de imagem abaixo. Acione 'Avançar' para dar continuidade ao processo de inscrição.<br>E-mail:<br>Data de nascimento:<br>Repita os caracteres:<br>Arançar | 9                                 |

#### V) Preencha os campos exigidos e clique em "avançar"

Pronto! Sua inscrição no Curso 1 está concluída.

Agora, basta realizar o pagamento e enviar o comprovante. Para mais detalhes sobre as opções de pagamento e sobre como realizar o envio do comprovante, entre na seção "Investimento/Envio de Comprovante" no site do curso. Ou acesse diretamente através do link abaixo:

https://sel.eesc.usp.br/cursosolar/custo/

Caso também queira participar do Curso 2, continue lendo.

# Inscrição no Curso 2

I) Acesse o sistema Apolo pelo link, mostrado a seguir, que está na seção Inscrições no site do curso:

As inscrições podem ser feitas via Sistema Apolo através do link:<mark>Sístema Apolo</mark>

Ou acesse diretamente através do seguinte endereço:

https://uspdigital.usp.br/apolo/inscricaoPublicaFormCursosOferecidosListar?oriins=W&codmnu=1447

Você será redirecionado à seguinte página:

| Universidade de São Paulo<br><sub>Brasil</sub>                                                                                                    |                                              |                                                            |
|----------------------------------------------------------------------------------------------------|----------------------------------------------|------------------------------------------------------------|
|                                                                                                    |                                              |                                                            |
| Inscrição On-Line                                                                                                    |                                              |                                                            |
| Selecione a Unidade para visualizar os cursos disponíveis para in<br>(para ver cursos com inscrição presencial, consulte "Cursos/Ativi<br>Unidade: • Selecione • | nucrição on-line<br>cades Oferecidas'):<br>V |                                                            |
| voltar                                                                                                    |                                              |                                                            |
|                                                                                                    | © 1999 - 2020 - Superinte                    | <u>Créditas</u><br>ndência de Tecnologia da Informação/USP |

II) Selecione a unidade "Escola de Engenharia de São Carlos (São Carlos)"

| Universio<br>Brasil                  | lade de São Paulo                                                                                                    |                                                                           |   |             |                |                                                         |                        |
|--------------------------------------|----------------------------------------------------------------------------------------------------|---------------------------------------------------------------------------|---|-------------|----------------|---------------------------------------------------------|------------------------|
|                                      |                                                                                                    |                                                                           |   |             |                |                                                         |                        |
| Inscrição On-Line                    |                                                                                                    |                                                                           |   |             |                |                                                         |                        |
| Selecione a Unic<br>(para ver cursos | tade para visualizar os cursos disponíveis para in<br>: com inscrição presencial, consulte 'Cursos/Ativit<br>Unidade: (Escola de Engenf | scrição on-line<br>lades Oterecidas"):<br>aria de São Carlos (São Carlos) |   | ¥           |                |                                                         |                        |
| Selecione um dos                     | cursos disponíveis para inscrição on-line:                                                                                              |                                                                           |   |             |                |                                                         |                        |
| Detalhes                             | Inscrição no Curso/Atividade                                                                                                    |                                                                           | I | Edição      | Oferecimer     | nto                                                     | Lo                     |
| 2                                    | Dimensionamento Avançado de Sistemas Fotov                                                                                              | oltaicos Usando PVSYST                                                    |   | 19005       | 1 - P          | eríodo: 13/09/2020 a 13/09/2020                         | Co<br>dis<br>19<br>ofe |
| 9                                    | Introdução a Sistemas Fotovoltaicos, Dimensio                                                                                           | namento e Instalação                                                      |   | 19005       | 1 - P          | eríodo: 11/09/2020 a 12/09/2020                         | Co<br>dis<br>19<br>ofe |
| Total de registro                    | si 2]                                                                                                    |                                                                           |   |             |                |                                                         |                        |
| <ul> <li>voltar</li> </ul>           |                                                                                                    |                                                                           |   |             |                |                                                         |                        |
|                                      |                                                                                                    |                                                                           |   | © 1999 - 20 | 020 - Superint | <u>Créditos</u><br>cendência de Tecnologia da Informaçã | o/USP                  |

### III) Clique em "Dimensionamento Avançado de Sistemas Fotovoltaicos Usando PVSYST"

Você será redirecionado à página mostrada abaixo:

| Inscrição On-Line                                                              |                                                              |                                                                                                |                                           |
|--------------------------------------------------------------------------------|--------------------------------------------------------------|------------------------------------------------------------------------------------------------|-------------------------------------------|
|                                                                                |                                                              |                                                                                                |                                           |
| Unidade:                                                                       | Escola de Engenharia de São                                  | Carlos                                                                                         |                                           |
| Curso:                                                                         | Dimensionamento Avançado                                     | de Sistemas Fotovoltaicos Usando PVSYST                                                        |                                           |
| Edição:                                                                        | 19,005                                                       |                                                                                                |                                           |
| Oferecimento:                                                                  | 1 - Período: 13/09/2020 a :                                  | 3/09/2020                                                                                      |                                           |
| Natureza:                                                                      | Difusão                                                      |                                                                                                |                                           |
| Formator                                                                       | Presencial                                                   |                                                                                                |                                           |
| Carga horária total do programa:                                               | 8:00 horas                                                   |                                                                                                |                                           |
| Local de realização:                                                           | Considerando a manutenção                                    | da necessidade de distanciamento social devido à pandemia de Covid-19, será utilizada a modali | dade remota para o oferecimento do curso. |
|                                                                                |                                                              |                                                                                                |                                           |
| Informe o CPF e acione 'Avançar' para<br>Caso você seja estrangeiro e não poss | dar continuidade ao processo<br>ua CPF, clique em 'Avançar'. | de inscrição.                                                                                  |                                           |
|                                                                                |                                                              | CPF: (formato 999.999.999-99)                                                                  |                                           |
|                                                                                |                                                              |                                                                                                |                                           |
|                                                                                |                                                              | Avançar                                                                                        |                                           |

IV) Insira seu CPF e clique em "avançar"

Você será redirecionado à página mostrada abaixo:

| Inscrição On-Line                     |                                |                                                                                                    |
|---------------------------------------|--------------------------------|----------------------------------------------------------------------------------------------------|
|                                       |                                |                                                                                                    |
| Unidade:                              | Escola de Engenharia de São    | « Carlos                                                                                                    |
| Curso:                                | Dimensionamento Avançado       | de Sistemas Entovoltaicos Usancio PVSYST                                                                                                    |
| Edição:                               | 19.005                         |                                                                                                    |
| Oferecimento:                         | 1 - Período: 13/09/2020 a 1    | 3/09/2020                                                                                                    |
| Natureza:                             | Difusão                        |                                                                                                    |
| Formato:                              | Presencial                     |                                                                                                    |
| Carga horária total do programa:      | 8:00 horas                     |                                                                                                    |
| Local de realização:                  | Considerando a manutenção      | o da necessidade de distanciamento social devido à pandemia de Covid-19, será utilizada a modalidade remota para o oferecimento do curso.           |
| Informe o e-mail, a data de nasciment | o e repita os caracteres da im | agem abatxo. Acione "Avançar" para dar continuidade ao processo de inscrição.<br>E-mail:<br>Data de nascimento:<br>Repita os caracteres:<br>Avançar |

### V) Preencha os campos exigidos e clique em "avançar"

Pronto! Sua inscrição no Curso 2 está concluída.

Agora, basta realizar o pagamento e enviar o comprovante. Para mais detalhes sobre as opções de pagamento e sobre como realizar o envio do comprovante, entre na seção "Investimento/Envio de Comprovante" no site do curso. Ou acesse diretamente através do link abaixo

https://sel.eesc.usp.br/cursosolar/custo/